## Тестирование при помощи веб-интерфейса

Проверить работоспособность WCS можно при помощи веб-интерфейса. Перейдите в браузере по ссылке https://<доменное имя или адрес сервера>:8888/, например https://192.168.1.5:8888/

Поскольку WCS по умолчанию использует простые сгенерированные сертификаты, браузер выдаст предупреждение о том, что сертификат безопасности, используемый WCS-сервером не известен браузеру или операционной системе. В зависимости от браузера продолжите переход по этому адресу или добавьте для этого адреса исключение безопасности.

При первом входе WCS запросит пароль для пользователя admin, затем откроется страница авторизации

| Please enter username and password |             |  |
|------------------------------------|-------------|--|
|                                    |             |  |
|                                    |             |  |
|                                    |             |  |
|                                    | Username    |  |
|                                    | Password    |  |
|                                    | Remember Me |  |
|                                    | Login       |  |
|                                    |             |  |
|                                    |             |  |
|                                    |             |  |
|                                    |             |  |

Затем отображается главная страница веб-интерфейса WCS с набором приложений для тестирования различных функций сервера. По умолчанию, открывается приложение Embed Player

| 🕑 Demo 👼 Securi                      | ty 🗸 📊 Monitoring 🗸  | License                         |                               |        |                                | v. 0.5.28.2747 - 5.0.2991 🔀 LO |
|--------------------------------------|----------------------|---------------------------------|-------------------------------|--------|--------------------------------|--------------------------------|
| Streaming                            |                      |                                 |                               |        |                                | ~                              |
| Streamer                             |                      |                                 | Embed play                    | er     |                                |                                |
| Two-Way Streaming                    |                      |                                 |                               | Server | wss://p11.flashphoner.com:8443 | Ø                              |
| Firewall Streaming<br>WebRTC as RTMP |                      |                                 |                               | Stream |                                | 0                              |
| Stream Recording                     |                      |                                 |                               | Tech   | ‡ 🕑 WebRTC<br>‡ 🕑 Flash        |                                |
| Stream Snapshot                      |                      |                                 |                               |        | ‡ 🗹 MSE<br>‡ 🗹 WSPlayer        |                                |
| Stream Diagnostic                    |                      |                                 |                               |        |                                |                                |
| Screen Sharing                       | •                    |                                 |                               |        | Test now                       |                                |
| Embed Player                         |                      |                                 |                               |        |                                |                                |
| Player                               |                      |                                 |                               |        |                                |                                |
| 2 Players                            | Code                 |                                 |                               |        |                                |                                |
| Hadis Davies                         | ciframa id=lfn_ambar | l played are-litting //pdd flog | obobonor.com:0000/ombod_play/ | ~~)    |                                |                                |

Выберите пункт "Two-Way Streaming". Откроется соответствующее веб-приложение:

| Demo 👼 Security 🗸 📘 | II Monitoring ~ Con License                      | v. 0.5.28.2747 - 5.1.3061 CLogout |
|---------------------|--------------------------------------------------|-----------------------------------|
| Streaming           | Two-way Streaming                                | Ċ                                 |
| Two-Way Streaming   | Local Player                                     | *                                 |
| Firewall Streaming  |                                                  |                                   |
| WebRTC as RTMP      |                                                  |                                   |
| Stream Recording    |                                                  |                                   |
| Stream Snapshot     |                                                  |                                   |
| Stream Diagnostic   |                                                  |                                   |
| Screen Sharing      | 6ef5     Publish     6ef5     Play     Available |                                   |
| Embed Player        | wss://p11.flashphoner.com:8443 Connect           |                                   |
| Player              |                                                  |                                   |

## Нажмите кнопку Connect, затем кнопку Publish, чтобы проверить публикацию потока с веб-камеры.

| Demo 👼 Security 🗸  |                                                      | v. 0.5.28.2747 - 5.1.3061 CLogout |
|--------------------|------------------------------------------------------|-----------------------------------|
| Streaming          |                                                      |                                   |
| Streamer           | Two-way Streaming                                    |                                   |
| Two-Way Streaming  | Local Player                                         | Ň                                 |
| Firewall Streaming |                                                      |                                   |
| WebRTC as RTMP     |                                                      |                                   |
| Stream Recording   |                                                      |                                   |
| Stream Snapshot    | 2 Marganada                                          |                                   |
| Stream Diagnostic  |                                                      |                                   |
| Screen Sharing     | 269f Stop 269f Play Available                        |                                   |
| Embed Player       | PUBLISHING wss://p11.flashphoner.com:8443 Disconnect |                                   |
| Player             | ESTABLISHED                                          |                                   |

## Нажмите Play, чтобы проверить воспроизведение потока с сервера

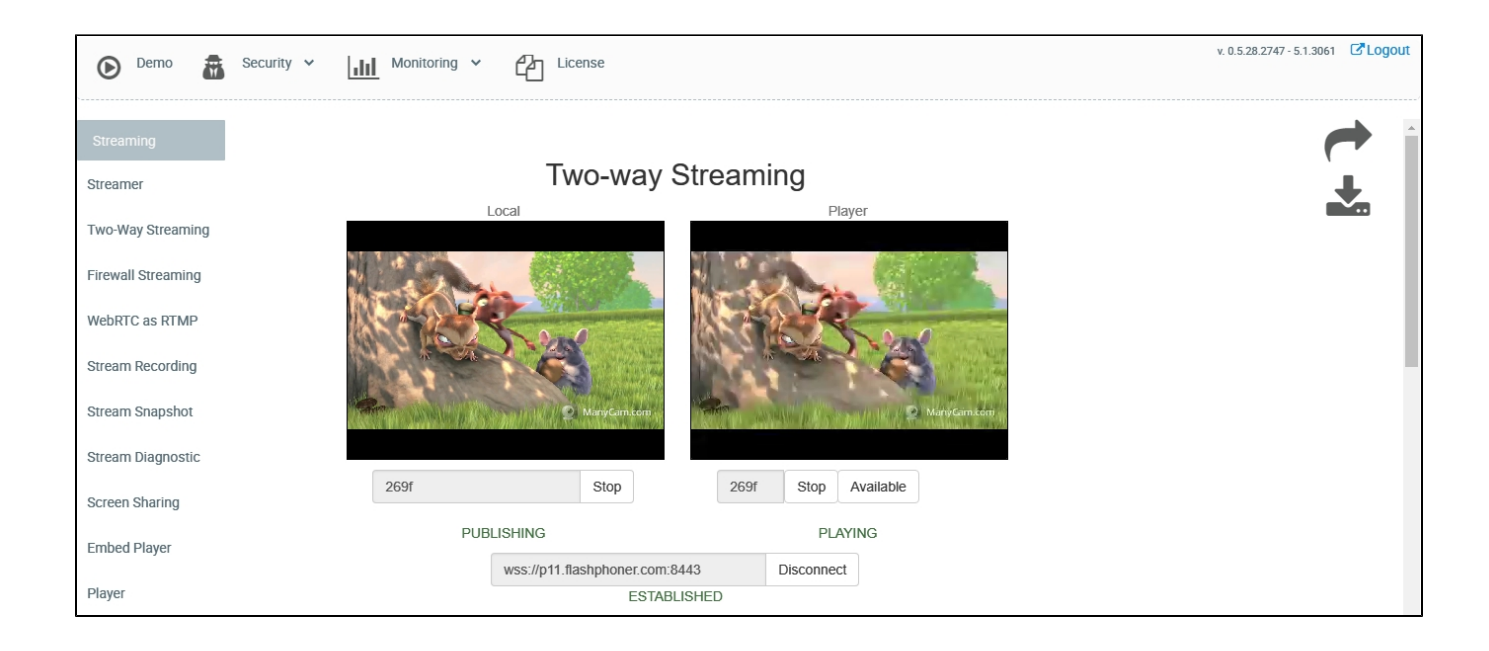

При этом в логах сервера должны появиться соответствующие записи о присоединении веб-клиента, трансляции и воспроизведении потока Все тесты веб-интерфейса доступны в комплекте поставки WCS и отдельно, как примеры использования WCS Javascript API